# **PROCESS 1: SETUP ONLINE STORE FOR PRODUCTS AND LIST PRODUCTS INTO STORE**

Scenario 1: Setup e-commerce Store, details and provision to publish for others to list products

## Introduction

Relgo marketplace is the platform provided to present products in their own store or third party store and facilitate a transaction, whereas products delivered and fulfilled by wholesalers.

## **Prerequisites**

- Create account in RNC (http://relgo.com/)
- Verify and create identity cast.
- Subscribe in RAS (http://www.relgo.com/ras/) with generated identity cast.
- Install bootstrap and market place related processes.

## **Process flowchart**

The following flowchart represents two ways of creating a store setup.

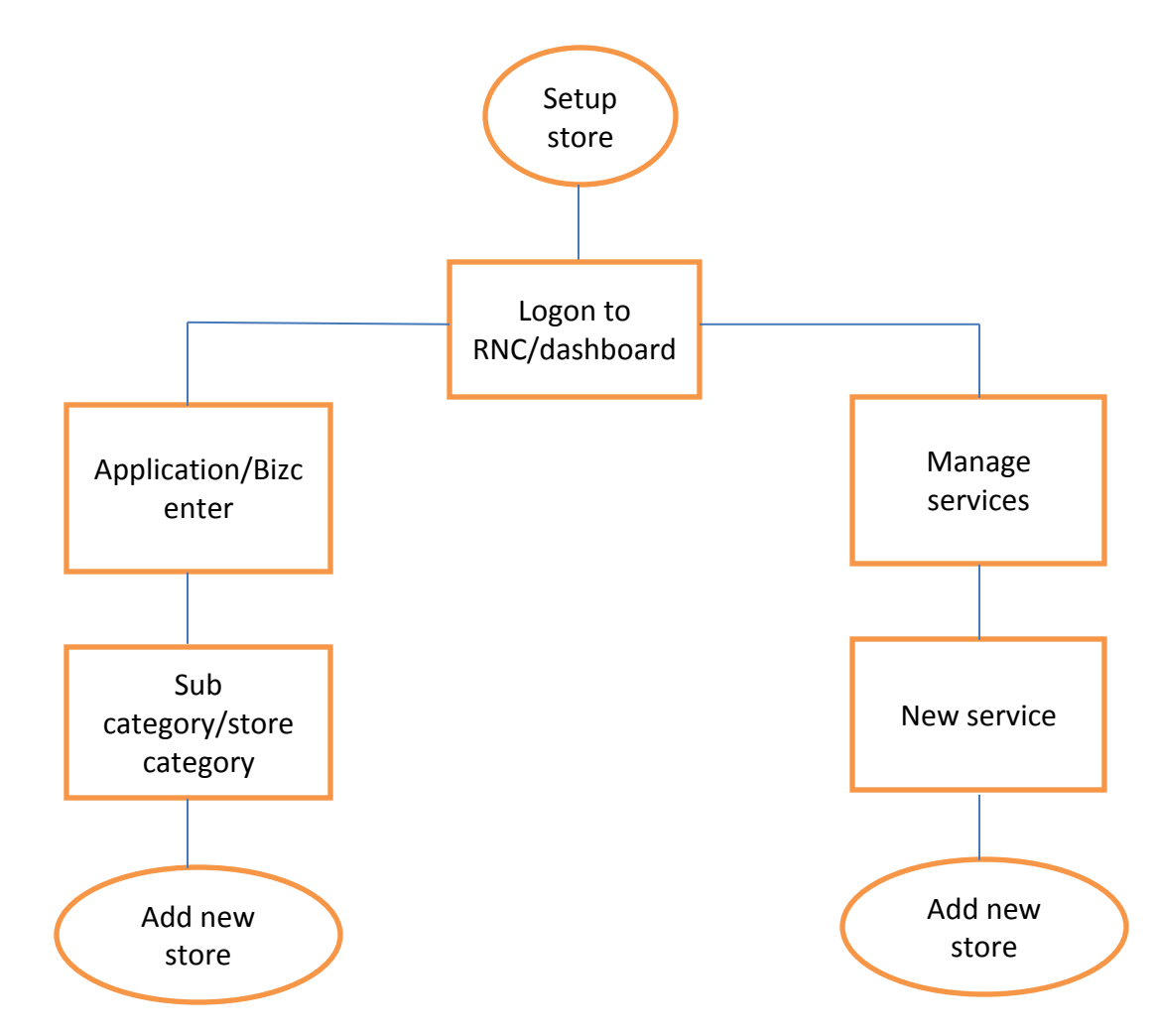

## Overview

## **Overview of the process**

- Setup store and classify products with store categories and sub categories.
- Setup listing charges to publish the third party products into our Store.
- Setup configurable Price quote mechanism in store to buy a product with the set of specifications or configuration from customer.
- Setup the customer Post purchase information and send the details to customer.

## **Overview of the Scenario:**

Setup an E-Commerce Store for the transaction of buying or selling the products from online store. Publishing the third party products or others products in the store and get monetary gain for publishing the third party products in the store.

## **Procedure to Setup Store**

#### Add New Store

- 1. Login to RNC, go to Application  $\rightarrow$  BizCenter  $\rightarrow$  Add New Store
- 2. We can allow Third Party products to publish in our Store by enabling "Allow Third Party items" as 'Yes'.

As shown in below Screen.

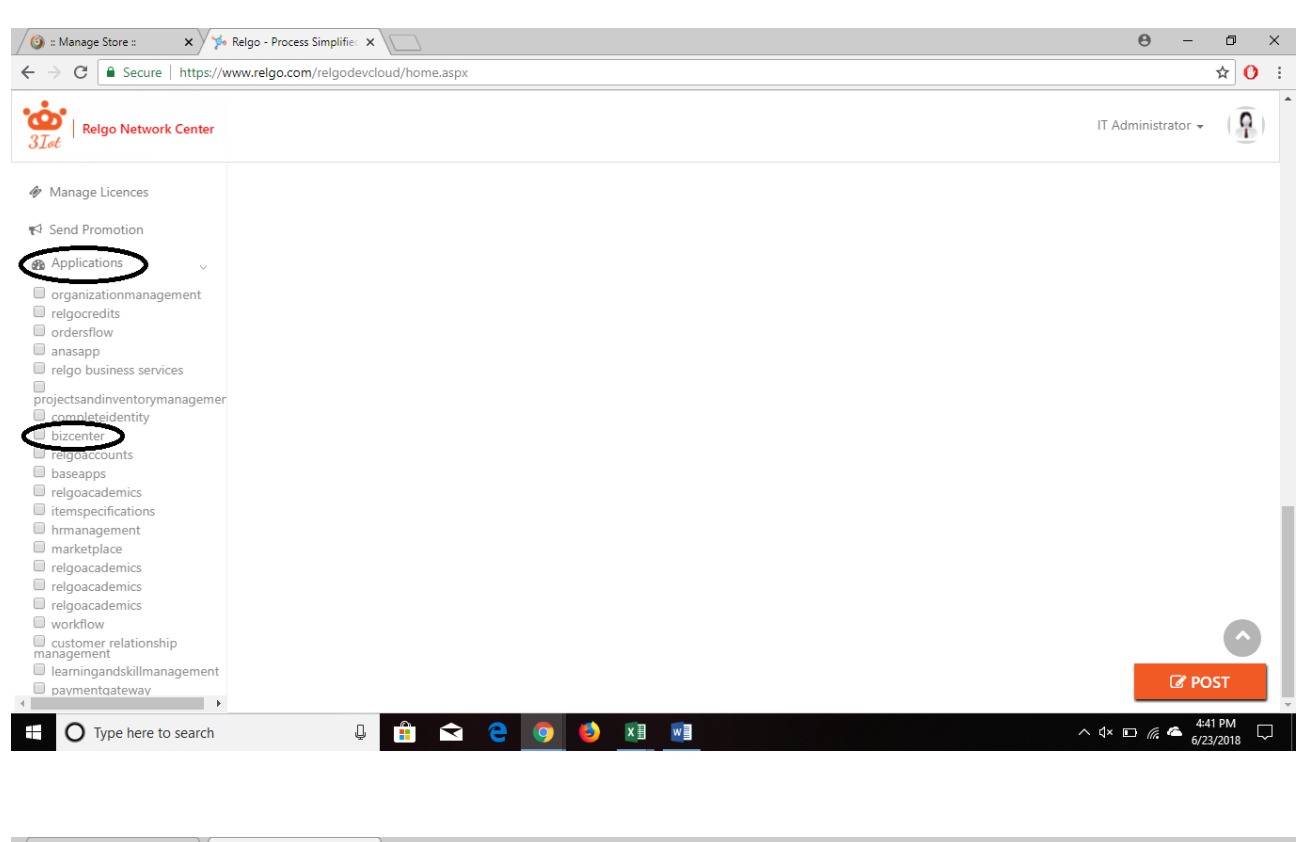

| Secure https://www.relgo.com/relgodevcloud/dashboard.aspx?owner=itadministrator%40relgo.com&resource=bizcenter    If Administrator •  If Administrator • If                                                                                                    |                                                                                                    |                                            | × /                                 |                                      |                         | Θ - □                      |
|----------------------------------------------------------------------------------------------------|----------------------------------------------------------------------------------------------------|--------------------------------------------|-------------------------------------|--------------------------------------|-------------------------|----------------------------|
|                                                                                                    | Carce     Carce     C | - > C Secure   https://www.relgo.com/      | relgodevcloud/dashboard.aspx?owner= | itadministrator%40relgo.com&resourc= | ce=bizcenter            | ☆ <mark>()</mark>          |
| Add New Store Add New Store   New Store Add New Store   Store Categories View Stores   core Description Select Store Categories   Sub Category Allow Third Party Items   No Store Image   Cancel Add                                                                                                    | Add New Store / Add New Store / Add New Store Select Some Options<br>Select Store Categories Select Some Options<br>Select Some Options<br>Select Some Options<br>Select Some Options<br>Select Some Options<br>Select Some Options<br>Select Some Options<br>Select Some Options<br>Select Some Options<br>Select Some Options                                                                                                    | oor<br>3 <i>∐st</i>   Relgo Network Center |                                     |                                      |                         | IT Administrator 🗸 🏻 🖣     |
| New Store Add New Store     Store Categories     View Stores     iore Description     Sub Category     Allow Third Party Items     No     Store Image     Choose File     No file chosen     Select Some Options     Select Some Options     Select Some Options     Select Some Options     Select Some Options     Select Some Options     Select Some Options     Select Some Options     Select Some Options     Select Some Options     Select Some Options     O     Allow Third Party Items     No     Select Some Options     Select Some Options     Select Some Options     Select Some Options     Select Some Options     Select Some Options     Select Some Options     Select Some Options     Select Some Options     Select Some Options                                                                                                    | Add New Store Add New Store Name Store Name Existing Stores Select Some Options Select Store Categories Select Some Options Select Store Categories Select Some Options Store Image Choose File No file chosen @ Select Some Options Cancel Add                                                                                                    | lect Feature                               | Store / Add New Store               |                                      |                         |                            |
| Store Categories View Stores   Sub Category Select Store Categories   Allow Third Party Items No   Store Image Select Store Options Select Some Options Select Some Option Select Some Option Select Some Option Se | a Store Categories View Stores     ore Description     Allow Third Party Items     No     Store Image     Choose File     No     Select Store Categories     Select Store Categories     Select Store Categories     Select Store Options     Image: Choose File     No     Select Store Image     Choose File     No     Select Store Categories     Select Store Options     Image: Choose File     No     Select Store Options     Image: Choose File     Image: Choose File <td>Id New Store Add New Store</td> <td>*Store Name</td> <td></td> <td>Existing Stores</td> <td>Select Some Options</td>                                                                                                    | Id New Store Add New Store                 | *Store Name                         |                                      | Existing Stores         | Select Some Options        |
| Sub Category       Allow Third Party Items       No       Store Image       Choose File       No file chosen       Image         Select Some Options       Cancel       Add                                                                                                    | Allow Third Party Items No Store Image Choose File No file chosen of Select Some Options Select Some Options                                                                                                    | d Store Categories View Stores             | ore Description                     |                                      | Select Store Categories | Select Some Options        |
| Allow Third Party Items No Store Image Choose File No file chosen Select Some Options                                                                                                    | Allow Third Party Items No Store Image Choose File No file chosen @<br>Select Some Options                                                                                                    | d Sub Category                             |                                     | //                                   |                         |                            |
| Cancel Add                                                                                                    | Select Some Options Cancel Add                                                                                                    |                                            | Allow Third Party Items No          |                                      | Store Image             | Choose File No file chosen |
|                                                                                                    |                                                                                                    |                                            |                                     | Cancel                               | Add                     | Select Some Options        |
|                                                                                                    |                                                                                                    |                                            |                                     |                                      |                         |                            |
| O Type here to search                                                                                                    |                                                                                                    |                                            |                                     | (OR)                                 |                         |                            |
| O Type here to search<br>↓                                                                                                    | (OR)                                                                                                    |                                            |                                     |                                      |                         |                            |

We can also add new store in Add new service in manage service

**1.** Login to RNC, go to Manage Services  $\rightarrow$  Add New Service  $\rightarrow$  Add New Store.

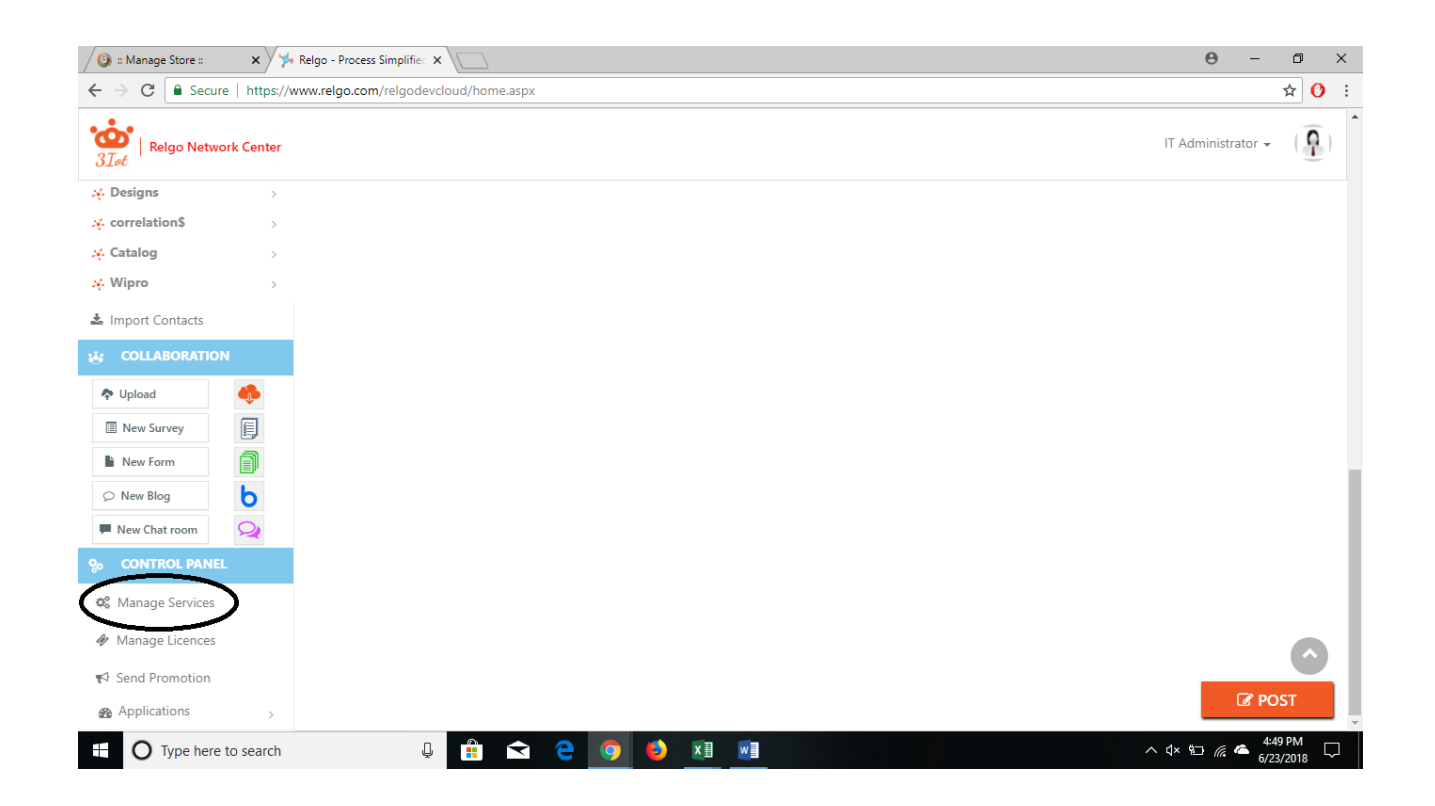

|                                                                                  |               |                                                                                                    | Θ                                                                                                    | - 0                                                                                               |
|----------------------------------------------------------------------------------|---------------|----------------------------------------------------------------------------------------------------|----------------------------------------------------------------------------------------------------|---------------------------------------------------------------------------------------------------|
| cloud/ManageServices.aspx                                                        |               |                                                                                                    |                                                                                                    | ☆ 🕻                                                                                               |
|                                                                                  |               |                                                                                                    | IT Admir                                                                                                    | nistrator 🗸 🌔                                                                                     |
|                                                                                  |               |                                                                                                    |                                                                                                    |                                                                                                   |
|                                                                                  | Show Products |                                                                                                    |                                                                                                    |                                                                                                   |
|                                                                                  |               |                                                                                                    |                                                                                                    |                                                                                                   |
|                                                                                  |               | © V                                                                                                    | iew All Services 🕂                                                                                                    | Add New Service                                                                                   |
| Resource Price                                                                   | Modules       | Store Name                                                                                                    | Edit                                                                                                    | Delete                                                                                            |
| MAUL 1 Month<br>MAUL 3 Months<br>MAUL 6 Months<br>MAUL 12 Months<br>MAUL         |               |                                                                                                    | æ                                                                                                    | ۵                                                                                                 |
| AL 1 Month<br>AL 3 Months<br>AL 6 Months<br>AL 12 Months                         |               |                                                                                                    | Ø                                                                                                    | Û                                                                                                 |
| SAUL 1 Month<br>SAUL 3 Months<br>SAUL 6 Months<br>SAUL 1 Months<br>SAUL 1 Credit |               |                                                                                                    | æ                                                                                                    | Ē                                                                                                 |
|                                                                                  |               |                                                                                                    |                                                                                                    |                                                                                                   |
|                                                                                  |               | Resource Price     Modules       MAUL 1 Month     MAUL 3 Months       MAUL 1 Wonth     MAUL 6 Months       MAUL 1 Wonth     MAUL 6 Months       MAUL 1 Month     MAUL 6 Months       MAUL 1 Month     MAUL 6 Months       MAUL 1 Month     MAUL 6 Months       MAUL 1 Month     MAUL 6 Months       MAUL 1 Month     MAUL 6 Months       MAUL 12 Months     MAUL 12 Months       SAUL 1 Month     AL 1 Months       SAUL 1 Months     SAUL 12 Months       SAUL 1 Month     SAUL 12 Months       SAUL 1 Month     SAUL 12 Months       SAUL 1 Months     SAUL 12 Months | Cloud/ManageServices.aspx      Cloud/ManageServices.aspx      Show Products      Note: Store Name      Modules      Store Name      MAUL 1 Month     MAUL 3 Months     MAUL 12 Months     MAUL 12 Months     MAUL 12 Months     AL 1 Month     SAUL 6 Months     SAUL 1 Month     SAUL 12 Months     SAUL 1 Month     SAUL 1 Month     SAUL 1 Month     SAUL 1 Months     SAUL 1 Month     SAUL 1 Months     SAUL 1 Months     SAUL 1 Months     SAUL 1 Months     SAUL 1 Months     SAUL 1 Months     SAUL 12 Months     SAUL 12 Months | Cloud/ManageServices.aspx  IT Admit  Cloud/ManageServices.aspx  IT Admit  Solution  Show Products |

| Manage Store :: 🗙 Y 🏓 ::         | Manage Services :: ×                                                                                                    |                            |                                 |                 | - 0        |    |
|----------------------------------|----------------------------------------------------------------------------------------------------|----------------------------|---------------------------------|-----------------|------------|----|
| C Secure https://ww              | w.relgo.com/relgodevcloud/ManageServices.aspx                                                                                                    |                            |                                 |                 | ☆ (        | C  |
| Relgo Network Center             |                                                                                                    |                            | C New Updates Available         | IT Administrato | d • (      | 2  |
|                                  |                                                                                                    |                            | + Add No                        | ew Store        | My Service | es |
| tup your Services and Service Ad | vertisements                                                                                                    |                            |                                 |                 |            |    |
| Resource Information             |                                                                                                    | Resource Information Url's |                                 |                 |            |    |
| *Resource Name                   |                                                                                                    | Resoure Information Url    |                                 |                 |            |    |
| Description                      |                                                                                                    | Resource Download Url      |                                 |                 |            |    |
| How it Works                     |                                                                                                    | Resource Image Url         | (Or)                            |                 |            |    |
| What you get                     | h                                                                                                    | Upload Resource Image      | Choose File No file chosen      |                 |            |    |
| Item Search Keywords             |                                                                                                    | Credit Purchase Url        |                                 |                 |            |    |
|                                  |                                                                                                    | Login Success Url          |                                 |                 |            |    |
| What Our Customer Says           |                                                                                                    | Registration Url           |                                 |                 |            |    |
|                                  | If Check on this, for your resource license                                                                                                    | ForgotPassword Url         |                                 |                 |            |    |
|                                  | will be generated, that can be validated<br>when usage of resource                                                                                                    | Service Layout Url         |                                 |                 |            |    |
|                                  | Trial Version                                                                                                    | + Add Iten                 | n Details 🕼 Edit Item Details   |                 |            |    |
|                                  | Shipping Details                                                                                                    | + Add Deta                 | ails Links 🕼 Edit Details Links |                 |            |    |
|                                  | and the second second sec |                            |                                 |                 |            |    |

| Ø = Manage Store : x ∲ = Manage Services : x □                                                                                                    | Θ          | -          | ٥                | ×   |
|----------------------------------------------------------------------------------------------------|------------|------------|------------------|-----|
| ← → C   Secure   https://www.relgo.com/relgodevcloud/ManageServices.aspx                                                                                                    |            |            | ☆ (              | ) : |
| *∰*   Reigo Network Center                                                                                                    |            |            |                  | Î   |
| +.A.                                                                                                    |            |            |                  |     |
| Setup your Services and Service                                                                                                    |            |            |                  |     |
| Add New Store ×                                                                                                    |            |            |                  |     |
| Presource Name     Existing Stores       Description     Existing Stores       How it Work     Store Description       What you get     Store Description       Item Search Keywere     Allow Third Party Items No * |            |            |                  |     |
| Cancer Aug                                                                                                    |            |            |                  |     |
| Mial Version        + Add Item Details        Shipping Details        + Add Details Links        Inventory Required                                                                                                  |            |            |                  |     |
| 🗄 🔿 Type here to search 🖳 🛱 🕿 🧲 🧑 🍪 🗵 📃                                                                                                    | ^ d× ≌⊃ // | 5:1<br>6/2 | 03 PM<br>23/2018 |     |

If this option is chosen i.e., add Store in Add New Service, we cannot add Store Categories and Sub categories.